# **Implement ACI Transit Routing (Multipod)**

## Contents

| Introduction           |  |
|------------------------|--|
| Prerequisites          |  |
| Requirements           |  |
| Components Used        |  |
| Background Information |  |
| <u>Configure</u>       |  |
| Network Diagram        |  |
| Configurations         |  |
| Related Information    |  |

## Introduction

This document describes how to configure transit routing in an Application Centric Infrastructure (ACI) multipod environment.

## Prerequisites

### Requirements

Cisco recommends that you have knowledge of these topics:

- 1. ACI multipod
- 2. L3Out
- 3. Contracts
- 4. Routing protocols

#### **Components Used**

The information in this document is based on these software and hardware versions:

- 1. 2 N5K-C5548UP switches, both on NXOS version 7.3(8) (used as external routers)
- 2. 1 N9K-C9332PQ leaf switch and 1 N9K-C93108TC-EX leaf switch, both on ACI version 14.2(7f)
- 3. 2 N9K-C9336PQ spine switches, both on ACI version 14.2(7f)
- 4. 1 N9K-C9232C switch (used as IPN device) on NXOS version 10.3(3)

The information in this document was created using the above devices in a specific lab environment. All of the devices used in this document started with a cleared (default) configuration. If your network is live, ensure that you understand the potential impact of any command.

## **Background Information**

In transit routing, the Cisco ACI fabric advertises the routes that are learned from one Layer 3 Out (L3Out) connection to another L3Out connection. The external Layer 3 domains peer with the fabric on the border

leaf switches. The fabric is a transit Multiprotocol Border Gateway Protocol (MP-BGP) domain between the peers.

## Configure

#### **Network Diagram**

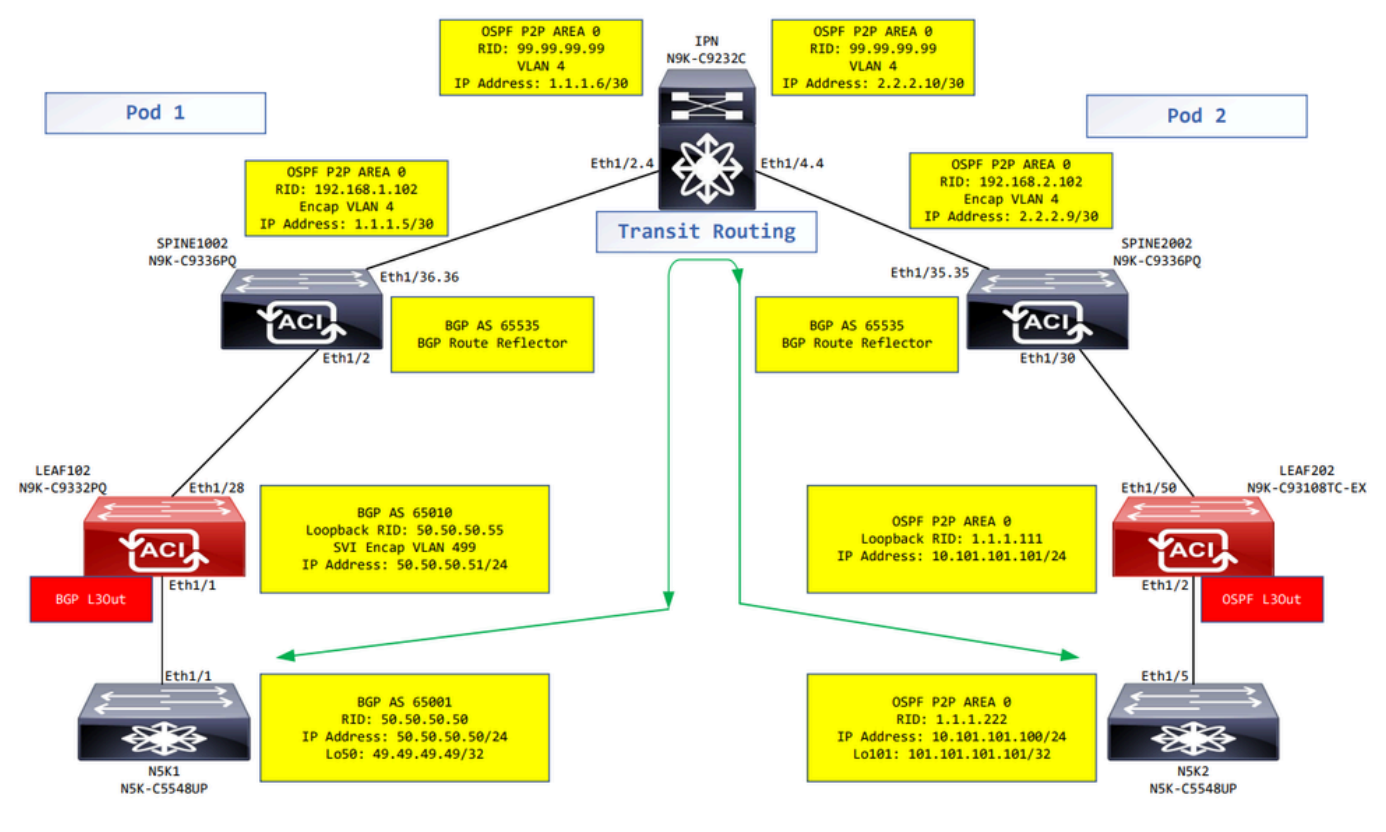

Network diagram

#### Configurations

A logical node profile is used to identify the leaf switch that is connected to external networks, and that can deploy the routing protocol or static routes towards it. To view the logical node profile in the L3Out, navigate to your Tenant > Networking > L3Outs > L3Out > Logical Node Profiles > Logical Node Profile as shown in the image.

| MR ( ) ( )                                                                                                    | Logical Node Profile - MR | R-BGP_nodeProfile           |             |                  |                       |         | 6    | 10  |
|----------------------------------------------------------------------------------------------------|---------------------------|-----------------------------|-------------|------------------|-----------------------|---------|------|-----|
| C Quick Start                                                                                                    |                           |                             |             |                  | Policy                | Faults  | Hist |     |
| · ✓ ∰ MR                                                                                                    |                           |                             |             |                  | ronoy                 | 1 danta | 1101 | ,   |
| > E Application Profiles                                                                                                    |                           |                             |             |                  |                       | Ó       | +    | **- |
| V Retworking                                                                                                    | Properties                |                             |             |                  |                       |         |      |     |
| > 🚞 Bridge Domains                                                                                                    | Name:                     | MR-BGP_nodeProfile          |             |                  |                       |         |      |     |
| > 🧮 VRFs                                                                                                    | Description:              | optional                    |             |                  |                       |         |      |     |
| > 🚞 External Bridged Networks                                                                                                    |                           |                             |             |                  |                       |         |      |     |
| ✓ ➡ L3Outs                                                                                                    | Alias:                    |                             |             |                  |                       |         |      |     |
| ✓ 💁 MR-BGP                                                                                                    | Target DSCP:              | Unspecified 🗸               |             |                  |                       |         |      |     |
| ✓ Image: Value >> Comparison >> Comparison >> Comparis | Nodes:                    |                             |             |                  |                       |         |      | +   |
| V F MR-BGP_nodeProfile                                                                                                    |                           | <ul> <li>Node ID</li> </ul> | Router ID   | Loopback Address |                       |         |      | _   |
| Logical Interface Profiles                                                                                                    |                           | topology/pod-1/node-102     | 50.50.50.55 | 50.50.55         |                       |         |      |     |
| > E MR-BGP_interfaceProfile                                                                                                    |                           |                             |             |                  |                       |         |      |     |
| Configured Nodes                                                                                                    |                           |                             |             |                  |                       |         |      |     |
| ✓                                                                                                    |                           |                             |             |                  |                       |         |      |     |
| ARP for VRF-MR:MR-VRF                                                                                                    |                           |                             |             |                  |                       |         |      |     |
| BGP for VRF-MR:MR-VRF                                                                                                    |                           |                             |             |                  |                       |         |      |     |
| > 📄 ND for VRF- MR:MR-VRF                                                                                                    | BGP Peer Connectivity:    |                             |             |                  |                       |         | 1    | **- |
| > E OSPF for VRF-MR:MR-VRF                                                                                                    |                           | Peer IP Address             | Peer Con    | trols            | Interface             |         |      |     |
| 🗸 🚞 External EPGs                                                                                                    |                           | 50.50.50/24                 |             |                  | Pod-1/Node-102/eth1/1 |         |      |     |
| MR-BGP-EXT-EPG                                                                                                    |                           |                             |             |                  |                       |         |      |     |

#### Logical node profile for LEAF102

| MR (P̂ €) ©<br>> O• Quick Start<br>→ III up | Logical Node Profile - MF    | R-OSPF_nodeProfile          |           |                  | Policy | Faults | History |
|---------------------------------------------|------------------------------|-----------------------------|-----------|------------------|--------|--------|---------|
| Application Profiles                        |                              |                             |           |                  |        | 0      | + 40    |
| V 🖬 Networking                              | Dreportion                   |                             |           |                  |        | 0      | - ^*    |
| > Eridge Domains                            | Name:                        | MR-OSPF_nodeProfile         |           |                  |        |        |         |
| > 🖬 VRFs                                    | Description:                 | optional                    |           |                  |        |        |         |
| External Bridged Networks                   |                              |                             |           |                  |        |        |         |
| V 🚍 L3Outs                                  | Alias:                       |                             |           |                  |        |        |         |
| > 🔿 MR-BGP                                  | Target DSCP:                 | Unspecified                 |           |                  |        |        |         |
| > 🚯 MR-EIGRP                                | Nodes:                       |                             |           |                  |        |        | · · · + |
| ✓ ▲ MR-OSPF                                 |                              | <ul> <li>Node ID</li> </ul> | Router ID | Loopback Address |        |        |         |
| V 🔚 Logical Node Profiles                   |                              | topology/pod-2/pode-202     | 111111    | 111111           |        |        |         |
| V F MR-OSPF_nodeProfile                     |                              | whole a strange - to t      |           |                  |        |        |         |
| V 🔚 Logical Interface Profiles              |                              |                             |           |                  |        |        |         |
| > E MR-OSPF_interfaceProfile                |                              |                             |           |                  |        |        |         |
| ✓                                           |                              |                             |           |                  |        |        |         |
| ✓                                           |                              |                             |           |                  |        |        |         |
| ARP for VRF-MR:MR-VRF                       | Create BGP Protocol Profile: |                             |           |                  |        |        |         |
| BGP for VRF-MR:MR-VRF                       |                              |                             |           |                  |        |        |         |
| > 📮 ND for VRF- MR:MR-VRF                   |                              |                             |           |                  |        |        |         |
| > 🗧 OSPF for VRF-MR.MR-VRF                  |                              |                             |           |                  |        |        |         |
| External EPGs                               |                              |                             |           |                  |        |        |         |
| MR-OSPF-EXT-EPG                             |                              |                             |           |                  |        |        |         |

Logical node profile for LEAF202

A logical interface profile is used to identify the L3Out interface that connects to the external device. You see several function elements that are defined for virtual routing and forwarding (VRF): Address Resolution Protocol (ARP), Border Gateway Protocol (BGP), Neighbor Discovery, and Open Shortest Path First (OSPF) as a consequence of both profiles. To view the logical interface profile in the L3Out, navigate to your Tenant > Networking > L3Outs > L3Out > Logical Node Profiles > Logical Node Profile > Logical Interface Profiles > Logical Interface Profile.

| MR                                                                                                    | $\bigcirc \bigcirc \bigcirc \bigcirc \bigcirc$ | Logical Interface Profi                  | e - MR-BGP | interfaceProfile |                         |                |                      |             |           |        | 0.0          |
|----------------------------------------------------------------------------------------------------|------------------------------------------------|------------------------------------------|------------|------------------|-------------------------|----------------|----------------------|-------------|-----------|--------|--------------|
| > C+ Quick Start<br>∽ ⊞ MR                                                                                                    |                                                |                                          |            |                  |                         |                |                      |             | Policy    | Faults | History      |
| > Application Profiles                                                                                                    |                                                |                                          |            |                  |                         | General R      | outed Sub-Interfaces | Routed In   | terfaces  | SVI    | Floating SVI |
| V 🧮 Networking                                                                                                    |                                                | 0000                                     |            |                  |                         |                |                      |             |           | _      | A 1          |
| > 🚞 Bridge Domains                                                                                                    |                                                | $\odot$ $\bigcirc$ $\bigcirc$ $\bigcirc$ |            |                  |                         |                |                      |             |           |        | 0 -          |
| > 🚞 VRFs                                                                                                    |                                                |                                          |            |                  |                         |                |                      |             |           |        | 1            |
| > 🚞 External Bridged Networks                                                                                                    |                                                | <ul> <li>Path</li> </ul>                 | Side A IP  | Side B IP        | Secondary IP<br>Address | IP Address     | MAC Address          | MTU (bytes) | Encap     | En     | cap Scope    |
| V 🖿 L3Outs                                                                                                    |                                                | Pad-1/Node-102/eth1/1                    |            |                  | 1001000                 | 50 50 50 51/24 | 00-22-PD-E9-10-EE    | inharit     | ulan-400  | Le.    | cal          |
| V 🚯 MR-BGP                                                                                                    |                                                | Pod=1/Node=102/e011/1                    |            |                  |                         | 50.50.50.51/24 | 00.22.BD.P0.19.FF    | mmeric      | Vi311-499 | LO     | pai          |
| V 🚞 Logical Node Profiles                                                                                                    |                                                |                                          |            |                  |                         |                |                      |             |           |        |              |
| V = MR-BGP_nodeProfile                                                                                                    |                                                |                                          |            |                  |                         |                |                      |             |           |        |              |
| Logical Interface Profiles                                                                                                    | 1                                              |                                          |            |                  |                         |                |                      |             |           |        |              |
| > 🗧 MR-BGP_interfacePr                                                                                                    | ofile                                          |                                          |            |                  |                         |                |                      |             |           |        |              |
| Configured Nodes                                                                                                    |                                                |                                          |            |                  |                         |                |                      |             |           |        |              |
| topology/pod-1/node     topology/pod-1/node     topology/pod-1/node | e-102                                          |                                          |            |                  |                         |                |                      |             |           |        |              |
| ARP for VRF-MR                                                                                                    | MR-VRF                                         |                                          |            |                  |                         |                |                      |             |           |        |              |
| > 🗧 BGP for VRF-MR                                                                                                    | MR-VRF                                         |                                          |            |                  |                         |                |                      |             |           |        |              |
| > 🗾 ND for VRF- MR:                                                                                                    | MR-VRF                                         |                                          |            |                  |                         |                |                      |             |           |        |              |
| > 📕 OSPF for VRF-MF                                                                                                    | EMR-VRF                                        |                                          |            |                  |                         |                |                      |             |           |        |              |
| External EPGs                                                                                                    |                                                |                                          |            |                  |                         |                |                      |             |           |        |              |
| R-BGP-EXT-EPG                                                                                                    |                                                |                                          |            |                  |                         |                |                      |             |           |        |              |
| > 🚞 Route map for import and expo                                                                                                    | ort route control                              |                                          |            |                  |                         |                |                      |             |           |        |              |

Logical interface profile for LEAF102, eth1/1

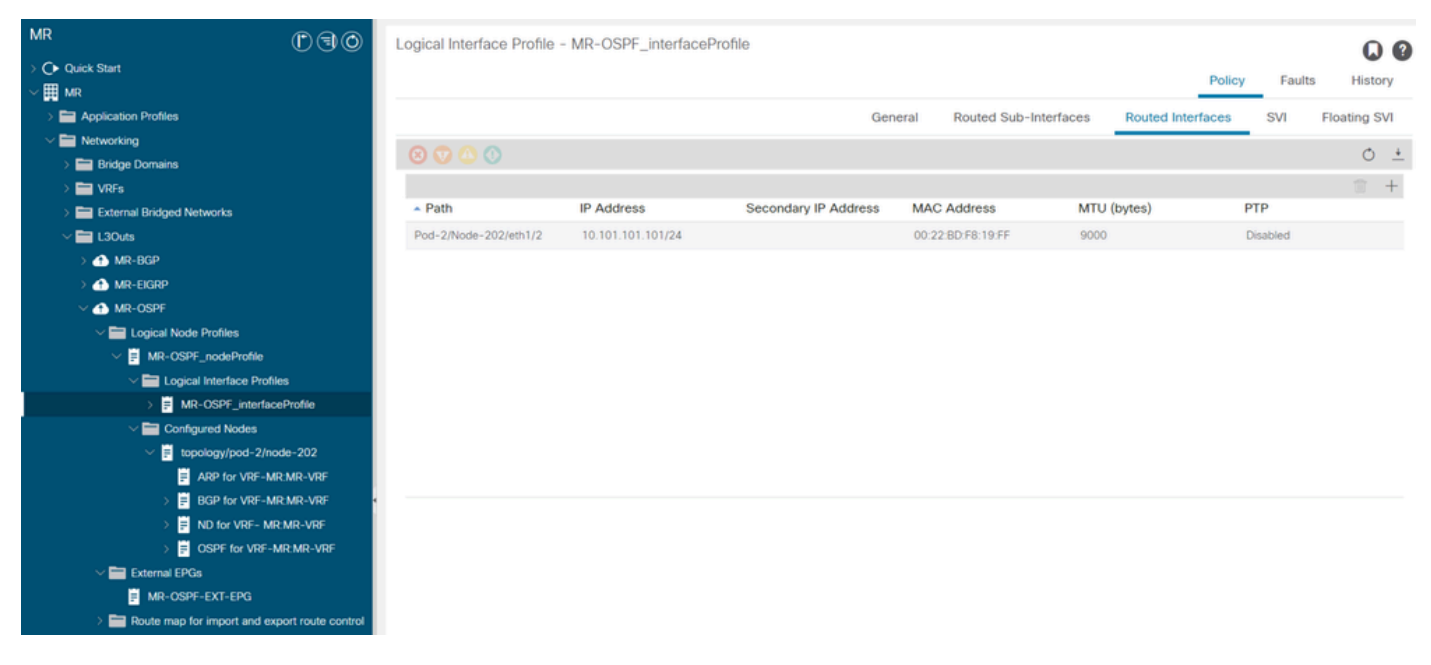

Logical interface profile for LEAF202, eth1/2

An external EPG instance profile (External EPG, L3Out EPG) represents a group of external subnets that have the same security behavior. Other subnets can also associate with other scopes, which define the routing behavior for that subnet. To view the external EPG in the L3Out, navigate to your Tenant > Networking > L3Outs > L3Out > External EPGs > External EPG as shown in the image.

| MR ( ) ( ) ( )                                | External EPG Insta      | nce Profile - MR-B             | GP-EXT-EPG     |           |           |             |                    |                    |             | 0       | 0   |
|-----------------------------------------------|-------------------------|--------------------------------|----------------|-----------|-----------|-------------|--------------------|--------------------|-------------|---------|-----|
| O Quick Start                                 |                         |                                |                |           | Policy    | Operational | State              | Health             | Foulte      | Histo   |     |
| ∼  III MR                                     |                         |                                |                |           | roncy     | operational | 01010              | r hourin           | ruarta      | Thato   | · y |
| > E Application Profiles                      |                         |                                |                |           |           | Ge          | neral Con          | tracts             | Inherited ( | Contrac | /ts |
| V Networking                                  |                         |                                |                |           |           | _           |                    |                    | <i>.</i>    |         | **  |
| > 🖿 Bridge Domains                            |                         |                                |                |           |           |             |                    |                    | 0           | ÷ 7     | ×*  |
| > 🖿 VRFs                                      | Properties              | NO DOD EVT EDO                 |                |           |           |             |                    |                    |             |         |     |
| > External Bridged Networks                   | Alias:                  | MR-BGP-EXT-EPG                 |                |           |           |             |                    |                    |             |         | ÷.  |
| ✓                                             | Tage                    |                                |                |           |           |             |                    |                    |             |         |     |
| ✓ 🛖 MR-BGP                                    | Tuga.                   | enter tags separated by comm   | na 🗸           |           |           |             |                    |                    |             |         |     |
| V 🚞 Logical Node Profiles                     | Global Alias:           |                                |                |           |           |             |                    |                    |             |         |     |
| V 📕 MR-BGP_nodeProfile                        | Description:            | optional                       |                |           |           |             |                    |                    |             |         |     |
| Logical Interface Profiles                    |                         |                                |                |           |           |             |                    |                    |             |         |     |
| > 🐺 MR-BGP_interfaceProfile                   | pcTag:                  | 49159                          |                |           |           |             |                    |                    |             |         |     |
| Configured Nodes                              | Contract Exception Tag: |                                |                |           |           |             |                    |                    |             |         |     |
| V 🗧 topology/pod-1/node-102                   | Configured VRF Name:    | MR-VRF                         |                |           |           |             |                    |                    |             |         |     |
| ARP for VRF-MR:MR-VRF                         | Resolved VRF:           | uni/tn-MR/ctx-MR-VRF           |                |           |           |             |                    |                    |             |         |     |
| BGP for VRF-MR:MR-VRF                         | QoS Class:              | Unspecified                    | ~              |           |           |             |                    |                    |             |         |     |
| > D for VRF- MR:MR-VRF                        | Target DSCP:            | Unspecified                    | $\sim$         |           |           |             |                    |                    |             |         |     |
| > SORE FOR VRF-MR:MR-VRF                      | Configuration Status:   | applied                        |                |           |           |             |                    |                    |             |         |     |
| V 🔤 External EPGs                             | Configuration issues.   |                                | <u> </u>       |           |           |             |                    |                    |             |         |     |
| MR-BGP-EXT-EPG                                | Preterred Group Member: | Exclude                        | )              |           |           |             |                    |                    |             |         |     |
| Route map for import and export route control | Subnets:                |                                |                |           |           |             |                    |                    |             | i +     |     |
| > 🚯 MR-EIGRP                                  |                         | <ul> <li>IP Address</li> </ul> | Scope          | Name      | Aggregate | e R         | oute Control Profi | le Route<br>Policy | Summariza   | tion    |     |
| > 🚯 MR-OSPF                                   |                         | 49.49.49.49/32                 | External Subne | ts for th |           |             |                    |                    |             |         |     |

External EPG instance profile for MR-BGP L3Out

| MR (*) (*) (*)                                | External EPG Insta      | nce Profile - MR-O             | SPF-EXT-EPG      |        |           |                |                      |                 | 0.0       |
|-----------------------------------------------|-------------------------|--------------------------------|------------------|--------|-----------|----------------|----------------------|-----------------|-----------|
| C Quick Start                                 |                         |                                |                  |        | Policy    | Operational    | Stats He             | alth Faults     | History   |
| V 🌐 MR                                        |                         |                                |                  |        |           | o por a normal |                      |                 |           |
| > 🚞 Application Profiles                      |                         |                                |                  |        |           | Ge             | neral Contra         | icts Inherited  | Contracts |
| V 🚞 Networking                                | 0000                    |                                |                  |        |           | _              |                      | <i>^</i>        | 1 40      |
| > 📰 Bridge Domains                            |                         |                                |                  |        |           |                |                      | 0               | - ו       |
| > 🚞 VRFs                                      | Properties              | UD CODE EVE EDO                |                  |        |           |                |                      |                 |           |
| > 🚞 External Bridged Networks                 | Name:<br>Alias:         | MR-OSPF-EXT-EPG                |                  |        |           |                |                      |                 | - Î       |
| V 🚍 L3Outs                                    | Tags:                   |                                |                  |        |           |                |                      |                 |           |
| > 🚯 MR-BGP                                    | Tags.                   | enter tags separated by comm   | a                |        |           |                |                      |                 |           |
| > 🚯 MR-EIGRP                                  | Global Alias:           |                                |                  |        |           |                |                      |                 |           |
| V 🚯 MR-OSPF                                   | Description:            | optional                       |                  |        |           |                |                      |                 |           |
| V 🔚 Logical Node Profiles                     |                         |                                |                  |        |           |                |                      |                 |           |
| ✓ ■ MR-OSPF_nodeProfile                       | pcTag:                  | 49156                          |                  |        |           |                |                      |                 |           |
| V 🔤 Logical Interface Profiles                | Contract Exception Tag: |                                |                  |        |           |                |                      |                 |           |
| > R-OSPF_interfaceProfile                     | Configured VRF Name:    | MR-VRF                         |                  |        |           |                |                      |                 |           |
| V 🖿 Configured Nodes                          | Resolved VRF:           | uni/tn-MR/ctx-MR-VRF           |                  |        |           |                |                      |                 |           |
| V topology/pod-2/node-202                     | QoS Class:              | Unspecified                    | $\sim$           |        |           |                |                      |                 |           |
| ARP for VRE-MR-MR-VRE                         | Target DSCP:            | Unspecified                    | $\sim$           |        |           |                |                      |                 |           |
| BGP for VPE-MP-MP-VPE                         | Configuration Status:   | applied                        |                  |        |           |                |                      |                 |           |
|                                               | Configuration Issues:   | _                              | _                |        |           |                |                      |                 |           |
|                                               | Preferred Group Member: | Exclude Include                |                  |        |           |                |                      |                 |           |
|                                               | Subnets:                |                                |                  |        |           |                |                      |                 | 1 +       |
|                                               |                         | <ul> <li>IP Address</li> </ul> | Scope            | Name   | Aggregate | R              | oute Control Profile | Route Summariza | ition     |
| MR-USPT-EXI-EPG                               |                         |                                |                  |        |           |                |                      | Policy          |           |
| Houte map for import and export route control |                         | 101.101.101.101/32             | External Subnets | for th |           |                |                      |                 |           |

External EPG instance profile for MR-OSPF L3Out

In these examples, the MR-PERMIT-ICMPcontract is applied as both a provided and consumed contract in both external EPGs.

| MR                                | $\bigcirc \bigcirc \bigcirc \bigcirc \bigcirc$ | External EPG       | Instance Prof              | ile - MR-BGP-EX | T-EPG         |                        |             |                 |            | 0.6                 |
|-----------------------------------|------------------------------------------------|--------------------|----------------------------|-----------------|---------------|------------------------|-------------|-----------------|------------|---------------------|
| > C+ Quick Start                  |                                                |                    |                            |                 |               |                        | Policy (    | Operational Sta | te Health  | Equite History      |
| ∼ <b>⊞</b> MR                     |                                                |                    |                            |                 |               |                        | Policy      | operational Sta | to ricalui | Faults History      |
| > E Application Profiles          |                                                |                    |                            |                 |               |                        |             | General         | Contracts  | Inherited Contracts |
| V 📰 Networking                    |                                                |                    |                            |                 |               |                        |             |                 |            | A 1 46              |
| > 🚞 Bridge Domains                |                                                | Healthy 🙁 🔇        |                            |                 |               |                        |             |                 |            | 0 * **              |
| > 🥅 VRFs                          |                                                | Name               | <ul> <li>Tenant</li> </ul> | Tenant Alias    | Contract Type | Provided /<br>Consumed | QoS Class   | State           | Label      | Subject Label       |
| > 🧮 External Bridged Networks     |                                                | Contract Type: Con | tract                      |                 |               |                        |             |                 |            |                     |
| V 🚞 L3Outs                        |                                                | MD_DEDMIT_ICMD     | MD                         |                 | Contract      | Drouided               | Unenacified | formed          |            |                     |
| V 🐽 MR-BGP                        |                                                | MIC-PERMIT-IOMP    | inity .                    |                 | Contract      | Provided               | onspecified | Ionnea          |            |                     |
| V 🚞 Logical Node Profiles         |                                                | MR-PERMIT-ICMP     | MR                         |                 | Contract      | Consumed               | Unspecified | formed          |            |                     |
| V 📕 MR-BGP_nodeProfile            |                                                |                    |                            |                 |               |                        |             |                 |            |                     |
| Logical Interface Profiles        | 3                                              |                    |                            |                 |               |                        |             |                 |            |                     |
| > 🖉 MR-BGP_interfacePr            | ofile                                          |                    |                            |                 |               |                        |             |                 |            |                     |
| Configured Nodes                  |                                                |                    |                            |                 |               |                        |             |                 |            |                     |
| ✓                                 | e-102                                          |                    |                            |                 |               |                        |             |                 |            |                     |
| ARP for VRF-MR.                   | MR-VRF                                         |                    |                            |                 |               |                        |             |                 |            |                     |
| > 🐺 BGP for VRF-MRI               | MR-VRF                                         |                    |                            |                 |               |                        |             |                 |            |                     |
| > \Xi ND for VRF- MR.N            | MR-VRF                                         |                    |                            |                 |               |                        |             |                 |            |                     |
| > 📴 OSPF for VRF-MR               | EMR-VRF                                        |                    |                            |                 |               |                        |             |                 |            |                     |
| 🗸 🚞 External EPGs                 |                                                |                    |                            |                 |               |                        |             |                 |            |                     |
| MR-BGP-EXT-EPG                    |                                                |                    |                            |                 |               |                        |             |                 |            |                     |
| > 🧮 Route map for import and expo | ort route control                              |                    |                            |                 |               |                        |             |                 |            |                     |

MR-PERMIT-ICMP contract applied to MR-BGP-EXT-EPG

| MR (                                                                                                    | 00            | External EPG       | Instance Profile           | - MR-OSPF-EX | T-EPG         |                        |             |             |               |             | 00        |
|----------------------------------------------------------------------------------------------------|---------------|--------------------|----------------------------|--------------|---------------|------------------------|-------------|-------------|---------------|-------------|-----------|
| → C → Quick Start  → Ⅲ MR                                                                                                    |               |                    |                            |              |               |                        | Policy      | Operational | Stats Health  | Faults      | History   |
| > Application Profiles                                                                                                    |               |                    |                            |              |               |                        |             | Gener       | ral Contracts | Inherited C | Contracts |
| V      Networking     S      Bridge Domains                                                                                                    |               | ♥Healthy 🛞 🔇       |                            |              |               |                        |             |             |               | Ó           | ± ***     |
| > 🖬 VRFs                                                                                                    |               | Name               | <ul> <li>Tenant</li> </ul> | Tenant Alias | Contract Type | Provided /<br>Consumed | QoS Class   | s State     | Label         | Subje       | ct Label  |
| External Bridged Networks                                                                                                    |               | Contract Type: Con | tract                      |              |               |                        |             |             |               |             |           |
| ✓ ➡ L3Outs                                                                                                    |               | MR-PERMIT-ICMP     | MR                         |              | Contract      | Provided               | Unspecified | formed      |               |             |           |
| > 合 MR-BGP                                                                                                    |               | MR-PERMIT-ICMP     | MR                         |              | Contract      | Consumed               | Unspecified | formed      |               |             |           |
| >                                                                                                    |               |                    |                            |              |               |                        |             |             |               |             |           |
| ✓ ④ MR-OSPF                                                                                                    |               |                    |                            |              |               |                        |             |             |               |             |           |
| Logical Node Profiles     MR-OSPE nodeProfile                                                                                                    |               |                    |                            |              |               |                        |             |             |               |             |           |
| Interview Control Control C |               |                    |                            |              |               |                        |             |             |               |             |           |
| > 📕 MR-OSPF_interfacePro                                                                                                    | nie           |                    |                            |              |               |                        |             |             |               |             |           |
| ✓                                                                                                    |               |                    |                            |              |               |                        |             |             |               |             |           |
| ✓                                                                                                    | 202           |                    |                            |              |               |                        |             |             |               |             |           |
| ARP for VRF-MR:MF                                                                                                    | R-VRF         |                    |                            |              |               |                        |             |             |               |             |           |
| > E BGP for VRE-MR:MF                                                                                                    | R-VRF         |                    |                            |              |               |                        |             |             |               |             |           |
| > 🚽 ND for VRF- MR:MR                                                                                                    | R-VRF         |                    |                            |              |               |                        |             |             |               |             |           |
| > 📑 OSPF for VRF-MR:N                                                                                                    | IR-VRF        |                    |                            |              |               |                        |             |             |               |             |           |
| V External EPGs                                                                                                    |               |                    |                            |              |               |                        |             |             |               |             |           |
| MR-OSPF-EXT-EPG                                                                                                    |               |                    |                            |              |               |                        |             |             |               |             |           |
| Route map for import and export                                                                                                    | route control |                    |                            |              |               |                        |             |             |               |             |           |

MR-PERMIT-ICMP contract applied to MR-OSPF-EXT-EPG

#### On LEAF102, BGP is established with neighbor 50.50.50.50 and is receiving the external network 49.49.49/32.

| MR (D) (D) (D) (D) (D) (D) (D) (D) (D) (D)    | BGP Peer Entry | - 50.50.50                   | 0.50      |          |                          |                                                  |                                         |                         |                 | 0.0         |
|-----------------------------------------------|----------------|------------------------------|-----------|----------|--------------------------|--------------------------------------------------|-----------------------------------------|-------------------------|-----------------|-------------|
| O Quick Start                                 |                |                              |           |          |                          | G                                                |                                         | 11 lab                  | F               |             |
| ∼ 🌐 MR                                        |                |                              |           |          |                          | General                                          | Address                                 | Health                  | Faults          | History     |
| > E Application Profiles                      |                |                              |           |          |                          |                                                  |                                         |                         |                 | 0 ±         |
| 🗸 🚞 Networking                                | Properties     |                              |           |          |                          |                                                  |                                         |                         |                 |             |
| > 🧮 Bridge Domains                            | \              | /rf Name: MR#                | MR-VRF    |          | Lost Devel Dull          | . 1070 01 01                                     | 700.00.00.000                           | 00.00                   |                 |             |
| > 🧮 VRFs                                      | BGF            | Version: BGP                 | Version 4 |          | Major Error Reset By U   | s: 1970-01-01                                    | 1100:00:00.000+                         | 00:00                   |                 |             |
| External Bridged Networks                     | Remote         | Router Id: 50.5              | 0.50.50   |          | Minor Error Reset By Us  | s: None                                          |                                         |                         |                 |             |
| ✓ ➡ L3Outs                                    | В              | GP State: Estal              | blished   | 02-00-00 | Last Error Value By Us   | s: 0                                             |                                         |                         |                 |             |
| ✓ ♠ MR-BGP                                    | Re             | mote As: 6500                | 01        | 93+00.00 | Last Error Len By Us     | s: 0                                             |                                         |                         |                 |             |
| V E Logical Node Profiles                     | Update         | e Source: vlan1              | 14        |          | Last Error Data By U:    | E 1070-01-01                                     | 1700-00-00 000-                         | 00.00                   |                 |             |
| V B MR-RGP nodeProfile                        | Restart Time A | dvertised Defa               | ult       |          | Major Error Reset By Pee | r: None                                          | 1100.00.00.000+                         | 00.00                   |                 |             |
| V DI Logical Interface Drofiles               | н              | old Time: 180                |           |          | Minor Error Reset By Pee | r: None                                          |                                         |                         |                 |             |
| V ND.DCD interfaceDrofile                     | Keepaliw       | e Interval: 60               |           |          | Last Error Value By Pee  | r: 0                                             |                                         |                         |                 |             |
| BOD Date Operation Durity 5                   | 1              | Neighbor: 50.5               | 0.50.50   |          | Last Error Len By Pee    | r: 0                                             |                                         |                         |                 |             |
| BGP Peer Connectivity Profile 5               |                | Link: eBGI                   | P         |          | Last Error Data By Pee   | r:                                               | D                                       |                         |                 |             |
| Configured Nodes                              | Pe             | er Index: 1                  |           |          | Capabilities Advertised  | <ol> <li>AS4 capable<br/>multiprotoco</li> </ol> | e,Dynamic,Dynam<br>I,Dynamic old,Dy     | namic refresh,          | Graceful restar | t           |
| V 📑 topology/pod-1/node-102                   | Shutdown       | Reason: Unsp<br>Reason: Door | pecified  |          | Canabilities Deceiver    | helper,IPv4 i<br>t: ASA canable                  | unicast, Hefresh, H<br>Capability paran | etresh<br>neter Dunamic | Dunamic grace   | and a large |
| ARP for VRF-MR:MR-VRF                         | Directly       | Attached                     |           |          | Capabilities Received    | restart,Dyna                                     | mic multiprotocol                       | Dynamic old,I           | Dynamic refres  | h,Graceful  |
| SGP for VRF-MR-MR-VRF                         |                | Interface: Vian              | 14        |          |                          | TO STATLUP YM                                    | universi, Nemesin, N                    | enean                   |                 |             |
| V 📄 Neighbors                                 | Tcp Md5 Authe  | ntication: disat             | bled      |          |                          |                                                  |                                         |                         |                 |             |
| > 📻 194.168.1.2                               | Connection     | Dropped: 0                   |           |          |                          |                                                  |                                         |                         |                 |             |
| > 🛒 50.50.50                                  | Connection     | Attempts: na                 |           |          |                          |                                                  |                                         |                         |                 |             |
| > F ND for VRF- MR:MR-VRF                     |                |                              |           |          |                          |                                                  |                                         |                         |                 |             |
| > 🗧 OSPF for VRF-MR:MR-VRF                    | Message Stat   | istics                       |           |          |                          |                                                  |                                         |                         |                 |             |
| ✓ 	 External EPGs                             | 0              | 0                            | Des 1     |          |                          |                                                  |                                         |                         |                 |             |
| MR-BGP-EXT-EPG                                |                | Sent                         | RCVG      |          |                          |                                                  |                                         |                         |                 |             |
| Route map for import and export route control | Opens          | 1                            | 1         |          |                          |                                                  |                                         |                         |                 |             |
| > 🐽 MR-EIGRP                                  | Notifications  | 0                            | 0         |          |                          |                                                  |                                         |                         |                 |             |
| > 🚯 MR-OSPF                                   | Updates        | 8                            | 2         |          |                          |                                                  |                                         |                         |                 |             |
| > 🐽 MR-OSPF-BGP                               | Keepalives     | 1692                         | 1689      |          |                          |                                                  |                                         |                         |                 |             |
| > 🚞 Dot1Q Tunnels                             | Doute Defrech  | 0                            | 0         |          |                          |                                                  |                                         |                         |                 |             |
| > 🚞 Contracts                                 | Route Reliesi  | 0                            | 0         |          |                          |                                                  |                                         |                         |                 |             |
| > 🚞 Policies                                  | Capability     | 1                            | 1         |          |                          |                                                  |                                         |                         |                 |             |
| > 🚍 Services                                  | Total          | 1702                         | 1693      |          |                          |                                                  |                                         |                         |                 |             |
|                                               | Total bytes    | 32485                        | 32186     |          |                          |                                                  |                                         |                         |                 |             |
|                                               | Bytes in queue | 0                            | 0         |          |                          |                                                  |                                         |                         |                 |             |
|                                               | Next Hop       |                              |           |          |                          |                                                  |                                         |                         |                 |             |
|                                               |                |                              |           |          |                          |                                                  |                                         |                         |                 |             |
|                                               |                | Refcount:                    |           |          |                          |                                                  |                                         |                         |                 | *           |

BGP peer entry on LEAF102

| LEAF102# show ip bgp summary vrf MR:MR-VRF                             |
|------------------------------------------------------------------------|
| BGP summary information for VRF MR:MR-VRF, address family IPv4 Unicast |
| BGP router identifier 50.50.50.55, local AS number 65535               |
| BGP table version is 37, IPv4 Unicast config peers 4, capable peers 2  |
| 14 network entries and 16 paths using 1952 bytes of memory             |
| BGP attribute entries [12/1776], BGP AS path entries [0/0]             |
| BGP community entries [0/0], BGP clusterlist entries [5/28]            |
|                                                                        |
| Neighbor V AS MsgRcvd MsgSent TblVer InQ OutQ Up/Down State/PfxRcd     |
| 50.50.50 4 65001 1691 1700 37 0 0 1d04h 1                              |

BGP summary for VRF MR:MR-VRF on LEAF102

```
LEAF102# show ip route bgp vrf MR:MR-VRF
IP Route Table for VRF "MR:MR-VRF"
'*' denotes best ucast next-hop
'**' denotes best mcast next-hop
'[x/y]' denotes [preference/metric]
'%<string>' in via output denotes VRF <string>
49.49.49.49/32, ubest/mbest: 1/0
*via 50.50.50%MR:MR-VRF, [20/0], 1d04h, bgp-65535, external, tag 65010
```

BGP route for VRF MR:MR-VRF on LEAF102

On LEAF202, OSPF is established with neighbor 1.1.1.222 and is receiving the external network 101.101.101.101/32.

| MR (È) (E) (O)                                                                                                    | OSPE - MR:MR-VRE                |                         |                      |                        |            |       |                | 0.0        |
|----------------------------------------------------------------------------------------------------|---------------------------------|-------------------------|----------------------|------------------------|------------|-------|----------------|------------|
| O Quick Start                                                                                                    | OOT MICANY VI                   |                         |                      |                        |            |       |                | 6          |
| → III MR                                                                                                    |                                 |                         |                      |                        | General He | ealth | Faults         | History    |
| > 🖿 Application Profiles                                                                                                    |                                 |                         |                      |                        |            |       |                | 0 ±        |
| V 🚞 Networking                                                                                                    | PROPERTIES                      |                         | STAT                 | 'S                     |            |       |                |            |
| > 🚞 Bridge Domains                                                                                                    | Name: MR:MR-                    | VRF                     | 0.11                 | Interface Count: 2     |            |       |                |            |
| > 🚞 VRFs                                                                                                    | Route ID: 1.1.1.11              | 11                      |                      | Activeareacnt: 1       |            |       |                |            |
| External Bridged Networks                                                                                                    | Distance: 110                   |                         |                      | Active Nssa Areacnt: 0 |            |       |                |            |
| ✓ ➡ L3Outs                                                                                                    | Max ECMP: 8                     |                         |                      | Active Stub Areacot: 0 |            |       |                |            |
| > 	 MR-BGP                                                                                                    | (Mbps): 40000                   |                         |                      | Extareacnt: 1          |            |       |                |            |
| MR-EIGRP                                                                                                    | Operational State: Up           |                         |                      | Nssa Areacnt: 0        |            |       |                |            |
| MR-OSPF                                                                                                    |                                 |                         |                      | Stubareacnt: 0         |            |       |                |            |
| V E Logical Node Profiles                                                                                                    |                                 |                         |                      | Areacnt: 1             |            |       |                |            |
|                                                                                                    |                                 |                         |                      | Opagas Lsacht: 0       |            |       |                |            |
| V 🗖 Lonical Interface Profiles                                                                                                    |                                 |                         |                      |                        |            |       |                |            |
| Alexandream Antibility of the second second se | Neighbors                       |                         |                      |                        |            |       |                |            |
|                                                                                                    | <ul> <li>Neighbor Id</li> </ul> | State                   | Pee                  | r lp                   | Interface  |       |                |            |
| Sector states                                                                                                    | 111222                          | Full                    | 10.1                 | 101 101 100            | eth1/2     |       |                |            |
|                                                                                                    | 1.1.1.4.4.4                     | 1.00                    | 10.1                 |                        | 0011/2     |       |                |            |
|                                                                                                    | C Page 1 Or1 >                  |                         | Objects Per P        | age: 15 🗸              |            | Disp  | laying Objects | 1 - 1 Of 1 |
|                                                                                                    | Inter Protocol Route Leak Ir    | to OSPF                 |                      |                        |            |       |                |            |
|                                                                                                    | <ul> <li>Name</li> </ul>        | Redistribution Protocol | Route Map            | Scope                  | ۵          | sn    |                |            |
|                                                                                                    | MR:MR-VRF                       | BGP                     | exp-ctx-proto-255590 | 6 Inter protocol leak  | 6          | 5535  |                |            |
| Interfaces                                                                                                    | MR:MR-VRF                       | COOP                    | exp-ctx-st-2555906   | Inter protocol leak    | 1          |       |                |            |
| <br>■ Interface eth1/2                                                                                                    | MR:MR-VRF                       | Direct                  | exp-ctx-st-2555906   | Inter protocol leak    | 1          |       |                |            |
| Interface Io1                                                                                                    | MD-MD_V/DE                      | EVODD                   | eve_etv_proto_255500 | 6 Inter protocol leak  |            |       |                |            |
| Routes                                                                                                    | MIRLINIK- VIC                   | Elditr                  | exp-cix-pi0i0-200050 | o inter protocor leak  |            |       |                |            |
| V E External EPGs                                                                                                    | MR:MR-VRF                       | Static                  | exp-ctx-st-2555906   | Inter protocol leak    | 1          |       |                |            |
| MR-OSPF-EXT-EPG                                                                                                    |                                 |                         |                      |                        |            |       |                |            |
| Route map for import and export route control                                                                                                    |                                 |                         |                      |                        |            |       |                |            |

OSPF neighbor entry on LEAF202

| LEAF202# show | ip ospf neighbors vr | f MR:MR-VRF |                |           |  |
|---------------|----------------------|-------------|----------------|-----------|--|
| OSPF Process  | ID default VRF MR:MF | R-VRF       |                |           |  |
| Total number  | of neighbors: 1      |             |                |           |  |
| Neighbor ID   | Pri State            | Up Time     | Address        | Interface |  |
| 1.1.1.222     | 1 FULL/ -            | 2d04h       | 10.101.101.100 | Eth1/2    |  |

OSPF neighbor for VRF MR:MR-VRF on LEAF202

```
LEAF202# show ip route ospf vrf MR:MR-VRF
IP Route Table for VRF "MR:MR-VRF"
'*' denotes best ucast next-hop
'**' denotes best mcast next-hop
'[x/y]' denotes [preference/metric]
'%<string>' in via output denotes VRF <string>
101.101.101.101/32, ubest/mbest: 1/0
    *via 10.101.101.100, eth1/2, [110/41], 1d00h, ospf-default, intra
```

OSPF route for VRF MR:MR-VRF on LEAF202

On both LEAF102 and LEAF202, the MP-BGP table for the VRF shows the external BGP network, 49.49.49/32, but it appears as external on LEAF102 and internal on LEAF202. The OSPF external network, 101.101.101/32, also appears in the BGP tables on both leaf switches; on LEAF202 it shows as redistributed from OSPF and on LEAF102 it shows as internal.

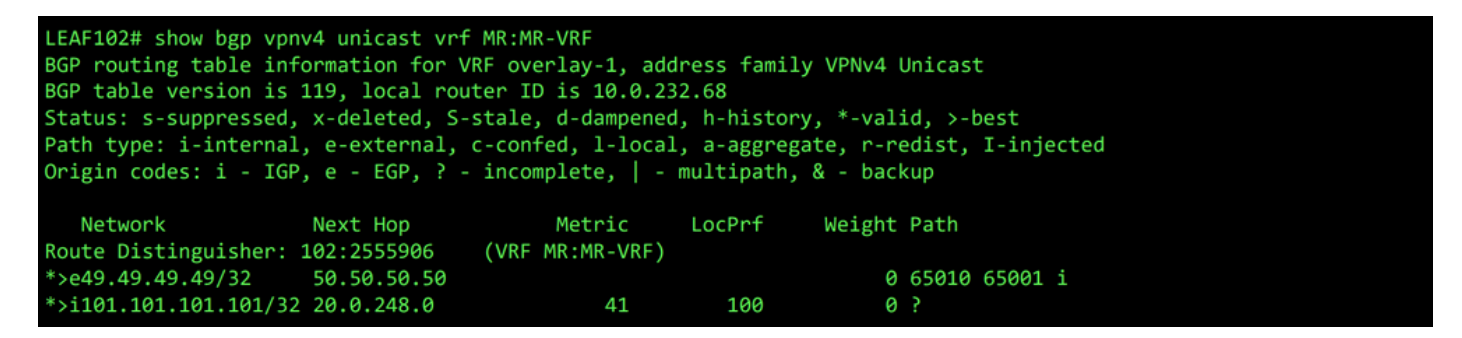

MP-BGP table for VRF MR:MR-VRF on LEAF102

| LEAF202# show bgp vpr<br>BGP routing table inf<br>BGP table version is<br>Status: s-suppressed,<br>Path type: i-internal<br>Origin codes: i - IGF | v4 unicast vrf MM<br>Formation for VRF<br>95, local router<br>x-deleted, S-sta<br>, e-external, c-o<br>2, e - EGP, ? - in | R:MR-VRF<br>overlay-1, add<br>ID is 20.0.248<br>ale, d-dampened<br>confed, l-local<br>ncomplete,   - | ress family<br>.0<br>, h-history<br>, a-aggrega<br>multipath, | VPNv4 (<br>, *-val:<br>te, r-re<br>& - back | Jnicas<br>id, >-l<br>edist,<br><up< th=""><th>best<br/>I-injected</th></up<> | best<br>I-injected |
|----------------------------------------------------------------------------------------------------|----------------------------------------------------------------------------------------------------|----------------------------------------------------------------------------------------------------|---------------------------------------------------------------|---------------------------------------------|------------------------------------------------------------------------------|--------------------|
| Network<br>Route Distinguisher:                                                                                                    | Next Hop<br>202:2555906 (\                                                                                                | Metric<br>/RF MR:MR-VRF)                                                                             | LocPrf                                                        | Weight                                      | Path                                                                         |                    |
| *>i49.49.49.49/32<br>*>r101.101.101.101/32                                                                                                    | 10.0.232.68<br>0.0.0.0                                                                                                    | 41                                                                                                   | 100<br>100                                                    | 0<br>32768                                  | 65010<br>?                                                                   | 65001 i            |

MP-BGP table for VRF MR:MR-VRF on LEAF202

The BGP IPv4 table contains equivalent information.

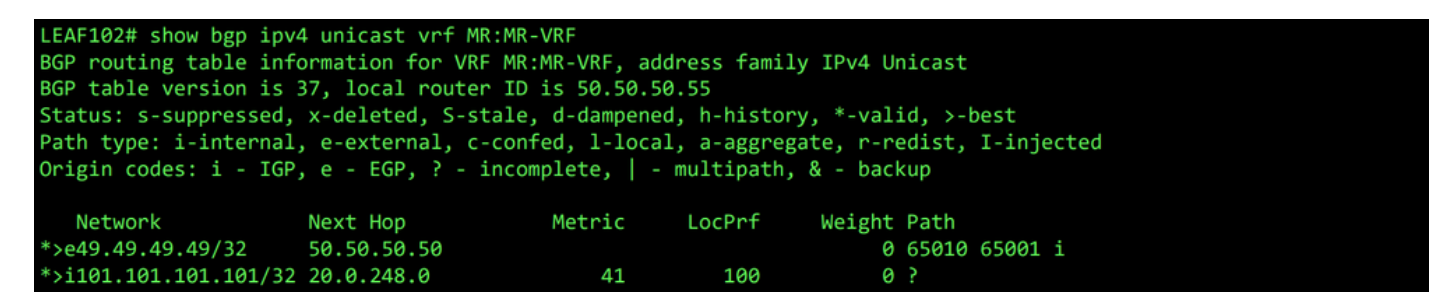

BGP IPv4 table for VRF MR:MR-VRF on LEAF102

| LEAF202# show bgp ipv<br>BGP routing table info<br>BGP table version is a<br>Status: s-suppressed. | 4 unicast vrf MR:MR<br>ormation for VRF MR<br>31, local router ID<br>x-deleted. S-stale | -VRF<br>:MR-VRF, add<br>is 1.1.1.11<br>. d-dampened | ress family<br>1<br>. h-history. | IPv4 Un<br>. *-vali | icast<br>.d. >-ł | best       |  |
|----------------------------------------------------------------------------------------------------|-----------------------------------------------------------------------------------------|-----------------------------------------------------|----------------------------------|---------------------|------------------|------------|--|
| Path type: i-internal                                                                              | , e-external, c-con                                                                     | fed, l-local                                        | , a-aggregat                     | te, r-re            | dist,            | I-injected |  |
| Origin codes: i - IGP                                                                              | , e - EGP, ? - inco                                                                     | mplete,   - ı                                       | multipath, 8                     | & - back            | up               |            |  |
| Materials                                                                                          | Naut II                                                                                 | Madaratia                                           |                                  |                     | Dett             |            |  |
| Network                                                                                            | Next Hop                                                                                | Metric                                              | LocPrt                           | Weight              | Path             |            |  |
| *>i49.49.49.49/32                                                                                  | 10.0.232.68                                                                             |                                                     | 100                              | 0                   | 65010            | 65001 i    |  |
| *>r101.101.101.101/32                                                                              | 0.0.0.0                                                                                 | 41                                                  | 100                              | 32768               | ?                |            |  |

BGP IPv4 table for VRF MR:MR-VRF on LEAF202

However, the OSPF external network, 101.101.101.101/32, is not in the routing table of N5K1.

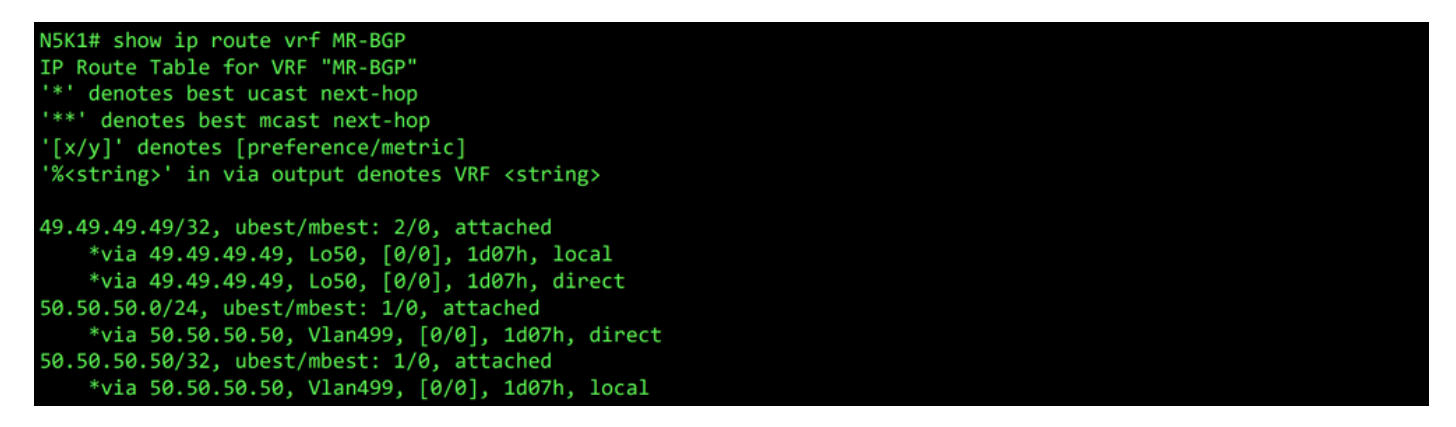

RIB for VRF MR-BGP on N5K1

Similarly, the BGP external network, 49.49.49/32, is not in N5K2 's RIB.

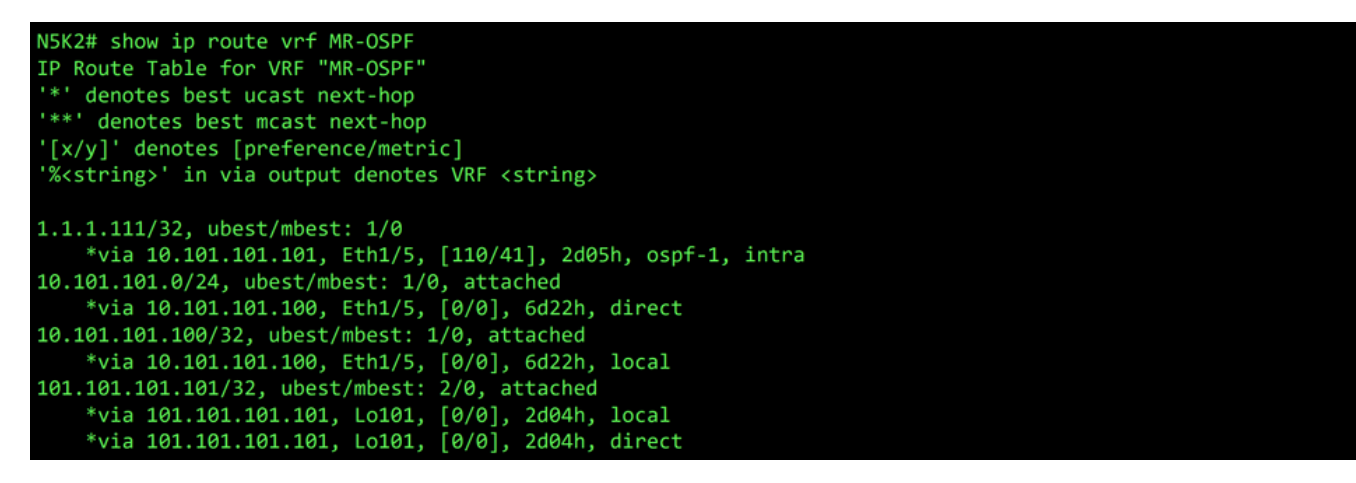

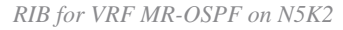

In the BGP L3Out, navigate to External EPGs > External EPG > Subnets and select the + icon in the top-right corner of the table. Enter the IP address of the external subnet received from the OSPF L3Out,

101.101.101/32. Choose Export Route Control Subnet in the Route Control section and clear the External Subnets for the External EPG classification. Click Submit. The Export Route Control Subnet option allows a network to be exported (advertised) to the external peer.

| V 🛅 External EPGs                             | Preferred Group Member: | Exclude Include                | )                       |      |           |                       |                                      |
|-----------------------------------------------|-------------------------|--------------------------------|-------------------------|------|-----------|-----------------------|--------------------------------------|
| Route map for import and export route control | Subnets:                | <ul> <li>IP Address</li> </ul> | Scope                   | Name | Aggregate | Route Control Profile | Route Summarization<br>Policy Create |
| > 🚯 MR-OSPF                                   |                         | 49.49.49.49/32                 | External Subnets for th |      |           |                       |                                      |

Create new subnet

| Create Subnet            |                                                                 |                                           |                          |                                                     | ?⊗     |
|--------------------------|-----------------------------------------------------------------|-------------------------------------------|--------------------------|-----------------------------------------------------|--------|
| IP Address:              | 101.101.101.101/32                                              |                                           |                          |                                                     |        |
|                          | address/mask                                                    |                                           |                          |                                                     |        |
| Name:                    |                                                                 |                                           |                          |                                                     |        |
| Route Control:           |                                                                 |                                           |                          |                                                     |        |
| 🗹 Export                 | Route Control Subnet                                            | Aggregate                                 |                          | Route Summarization Policy                          |        |
| Import                   | Route Control Subnet                                            |                                           |                          | BGP Route Summarization<br>Policy: select an option | $\sim$ |
| L Shared                 | Route Control Subnet                                            |                                           |                          |                                                     |        |
| Route Control Profile:   |                                                                 |                                           |                          |                                                     |        |
|                          | Name                                                            |                                           | Direction                |                                                     | а т    |
|                          |                                                                 |                                           |                          |                                                     |        |
| Route control is         | used for filtering external routes advertis                     | ed out of the fabric, allowed into the fa | bric, or leaked to other | VRFs within the fabric.                             |        |
| External EPG classificat | ion:<br>al Subnets for External EPG<br>I Security Import Subnet |                                           |                          |                                                     |        |
| External EPG cla         | assification is used to identify the externa                    | I networks associated with this externa   | I EPG for policy enforce | ement (Contracts).                                  |        |
|                          |                                                                 |                                           |                          |                                                     |        |
|                          |                                                                 |                                           |                          |                                                     |        |
|                          |                                                                 |                                           |                          |                                                     |        |
|                          |                                                                 |                                           |                          | Cancel                                              | Submit |
| Configure the corre      | ect options for the new subnet                                  |                                           |                          |                                                     |        |

On N5K1, the OSPF external network, 101.101.101.101/32, is now received over BGP.

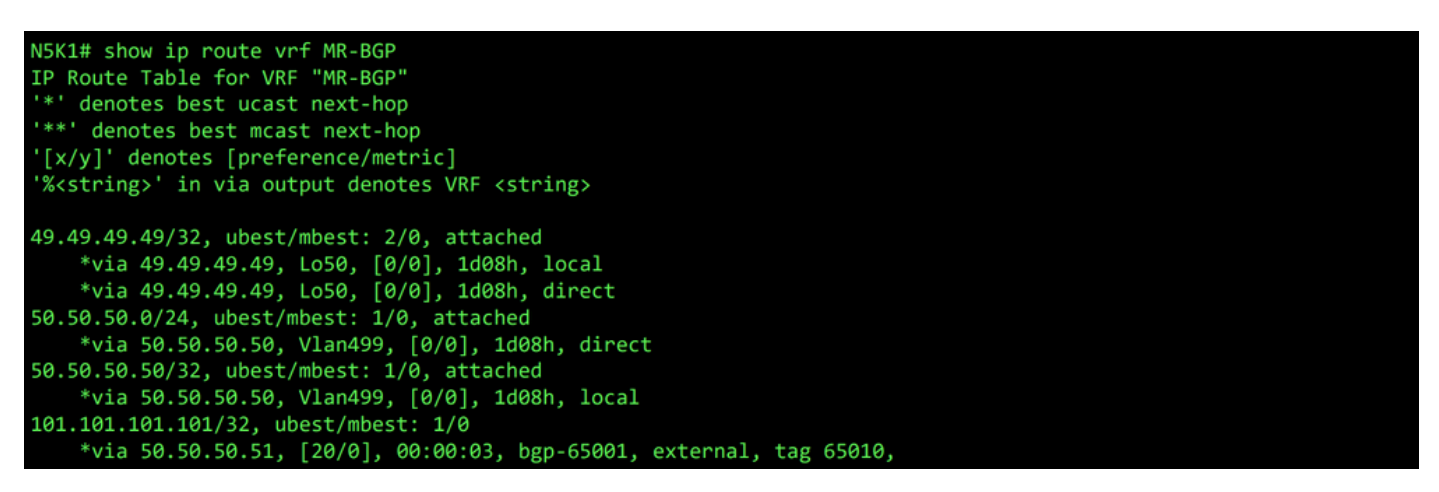

RIB for VRF MR-BGP on N5K1

In the OSPF L3Out, navigate to External EPGs > External EPG > Subnets and select the + icon in the top-right corner of the table. Enter the IP address of the external subnet received from the BGP L3Out, 49.49.49.49.32. Choose Export Route Control Subnet in the Route Control section and clear External Subnets for the External EPG classification. Click Submit.

|                                               | D for VRF- MR:MR-VRF                                             | Preferred Group Member   | Exclude Include                |                         |                      |                       |                       |                  |            |
|-----------------------------------------------|------------------------------------------------------------------|--------------------------|--------------------------------|-------------------------|----------------------|-----------------------|-----------------------|------------------|------------|
| ✓                                             | SPF for VRF-MR:MR-VRF                                            | Subnets:                 |                                |                         |                      |                       |                       |                  |            |
| > 🖿                                           | Areas                                                            |                          | <ul> <li>IP Address</li> </ul> | Scope                   | Name                 | Aggregate             | Route Control Profile | Route Summarizat | tion       |
| × 🖿                                           | Interfaces                                                       |                          |                                |                         |                      |                       |                       | Policy           | Create     |
|                                               | Interface eth1/2                                                 |                          | 101.101.101.101/32             | External Subnets for th |                      |                       |                       |                  |            |
| -                                             | Interface Io1                                                    |                          |                                |                         |                      |                       |                       |                  |            |
|                                               | Routes                                                           |                          |                                |                         |                      |                       |                       |                  |            |
| V 📰 External EPGs                             |                                                                  |                          |                                |                         |                      |                       |                       |                  |            |
| Create new subnet                             |                                                                  |                          |                                |                         |                      |                       |                       |                  |            |
| Create Subnet                                 |                                                                  |                          |                                |                         |                      |                       |                       |                  | <b>?</b> ⊗ |
| IP Address:                                   | 49.49.49.49/32                                                   |                          |                                |                         |                      |                       |                       |                  |            |
|                                               | address/mask                                                     |                          |                                |                         |                      |                       |                       |                  |            |
| Name:                                         |                                                                  |                          |                                |                         |                      |                       |                       |                  |            |
|                                               |                                                                  |                          |                                |                         |                      |                       |                       |                  |            |
| Route Control:                                |                                                                  |                          |                                |                         |                      |                       |                       |                  |            |
| Export                                        | Route Control Subnet                                             | A                        | ggregate                       |                         |                      | Route Summariza       | ation Policy          |                  |            |
|                                               | Route Control Subnet                                             |                          |                                |                         |                      | select an option      |                       |                  | $\sim$     |
|                                               |                                                                  |                          |                                |                         |                      |                       |                       |                  |            |
|                                               |                                                                  |                          |                                |                         |                      |                       |                       |                  |            |
| Route Control Profile:                        |                                                                  |                          |                                |                         |                      |                       |                       |                  | <b>1</b> + |
|                                               | Name                                                             |                          |                                |                         | Direction            |                       |                       |                  |            |
| Route control is                              | s used for filtering extern                                      | nal routes advertised o  | out of the fabric, all         | owed into the fabri     | c, or leaked to othe | er VRFs within the fa | abric.                |                  |            |
| External EPG classifical<br>Externa<br>Shared | tion:<br>al Subnets for External EPG<br>d Security Import Subnet |                          |                                |                         |                      |                       |                       |                  |            |
| External EPG cl                               | assification is used to ic                                       | dentify the external net | works associated               | with this external E    | PG for policy enford | cement (Contracts).   |                       |                  |            |
|                                               |                                                                  |                          |                                |                         |                      |                       |                       |                  |            |
|                                               |                                                                  |                          |                                |                         |                      |                       |                       |                  |            |
|                                               |                                                                  |                          |                                |                         |                      |                       |                       |                  |            |
|                                               |                                                                  |                          |                                |                         |                      |                       |                       |                  |            |
|                                               |                                                                  |                          |                                |                         |                      |                       |                       |                  |            |
|                                               |                                                                  |                          |                                |                         |                      |                       |                       |                  |            |
|                                               |                                                                  |                          |                                |                         |                      |                       |                       |                  |            |
|                                               |                                                                  |                          |                                |                         |                      |                       | Ca                    | ncel Su          | bmit       |
|                                               |                                                                  |                          |                                |                         |                      |                       |                       |                  |            |
|                                               |                                                                  |                          |                                |                         |                      |                       |                       |                  |            |
| Configure the corre                           | ect options for the                                              | new subnet               |                                |                         |                      |                       |                       |                  |            |

| Now on | N5K2, the BGP | external network, | 49.49.49/32, i | s received | over OSPF. |
|--------|---------------|-------------------|----------------|------------|------------|
|--------|---------------|-------------------|----------------|------------|------------|

| N5K2# show ip route vrf MR-OSPF<br>IP Route Table for VRF "MR-OSPF"<br>'*' denotes best ucast next-hop<br>'**' denotes best mcast next-hop<br>'[x/y]' denotes [preference/metric]<br>'% <string>' in via output denotes VRF <string></string></string> |
|----------------------------------------------------------------------------------------------------|
| 1.1.1.11/32, ubest/mbest: 1/0                                                                                                    |
| *via 10.101.101.101, Eth1/5, [110/41], 2d05h, ospf-1, intra                                                                                                    |
| 10.101.101.0/24, ubest/mbest: 1/0, attached                                                                                                    |
| *via 10.101.101.100, Eth1/5, [0/0], 6d22h, direct                                                                                                    |
| 10.101.101.100/32, ubest/mbest: 1/0, attached                                                                                                    |
| *via 10.101.101.100, Eth1/5, [0/0], 6d22h, local                                                                                                    |
| 49.49.49/32, ubest/mbest: 1/0                                                                                                    |
| *via 10.101.101.101, Eth1/5, [110/1], 00:01:59, ospf-1, type-2, tag 4294967295,                                                                                                    |
| 101.101.101.101/32, ubest/mbest: 2/0, attached                                                                                                    |
| *via 101.101.101.101, Lo101, [0/0], 2d05h, local                                                                                                    |
| *via 101.101.101.101, Lo101, [0/0], 2d05h, direct                                                                                                    |

Ping works between the two networks because of the MR-PERMIT-ICMP contract that was applied to both external EPGs earlier.

```
N5K1# ping 101.101.101.101 vrf MR-BGP source 49.49.49.49

PING 101.101.101.101 (101.101.101) from 49.49.49.49: 56 data bytes

64 bytes from 101.101.101.101: icmp_seq=0 ttl=252 time=3.059 ms

64 bytes from 101.101.101.101: icmp_seq=1 ttl=252 time=2.963 ms

64 bytes from 101.101.101.101: icmp_seq=2 ttl=252 time=7.928 ms

64 bytes from 101.101.101.101: icmp_seq=3 ttl=252 time=2.954 ms

64 bytes from 101.101.101.101: icmp_seq=4 ttl=252 time=2.982 ms

--- 101.101.101.101 ping statistics ---

5 packets transmitted, 5 packets received, 0.00% packet loss

round-trip min/avg/max = 2.954/3.977/7.928 ms
```

Communication verification on N5K1

```
N5K2# ping 49.49.49.49 vrf MR-OSPF source 101.101.101.101
PING 49.49.49.49 (49.49.49) from 101.101.101.101: 56 data bytes
64 bytes from 49.49.49.49: icmp_seq=0 ttl=252 time=3.107 ms
64 bytes from 49.49.49.49: icmp_seq=1 ttl=252 time=2.99 ms
64 bytes from 49.49.49.49: icmp_seq=2 ttl=252 time=2.98 ms
64 bytes from 49.49.49.49: icmp_seq=3 ttl=252 time=2.986 ms
64 bytes from 49.49.49.49: icmp_seq=4 ttl=252 time=2.99 ms
--- 49.49.49.49 ping statistics ---
5 packets transmitted, 5 packets received, 0.00% packet loss
round-trip min/avg/max = 2.98/3.01/3.107 ms
```

Communication verification on N5K2

## **Related Information**

- <u>Cisco APIC Layer 3 Networking Configuration Guide, Release 6.0(x)</u>
- Cisco Application Centric Infrastructure Fundamentals, Release 4.2(x)
- <u>Cisco APIC Layer 3 Networking Configuration Guide, Release 3.x and Earlier</u>
- <u>Cisco Technical Support & Downloads</u>